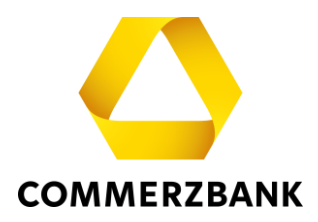

# **Web Trade Services**

Quick Guide: First Steps & Basics

## Content

| First Steps & Basics                           | 3  |
|------------------------------------------------|----|
| Login and home page                            | 3  |
| Navigation within the Application              | 5  |
| Generating a Printout                          | 5  |
| Technical requirements                         | 7  |
| General functions                              | 8  |
| 1. Overview                                    | 8  |
| - Postbox                                      | 8  |
| - Release                                      | 9  |
| - Pending transactions                         | 11 |
| - Reports                                      | 14 |
| - Change Client                                | 16 |
| 2. Administration                              | 17 |
| - Banks                                        | 18 |
| - Counterparties                               | 19 |
| - Currencies / Countries                       | 20 |
| - Accounts                                     | 21 |
| - Text Blocks                                  | 22 |
| Annex I - Schedule of electronic messages      | 24 |
| AnnexII - Explanation of the Main Push Buttons | 25 |
| AnnexIII - Explanation of Status Features      | 27 |

# Quick Guide

## **First Steps & Basics**

#### Login and homepage

The registration for **Web Trade Services** is done through the Commerzbank's Corporate Banking Portal (<u>https://www.commerzbank.com/corporateclients/</u>)

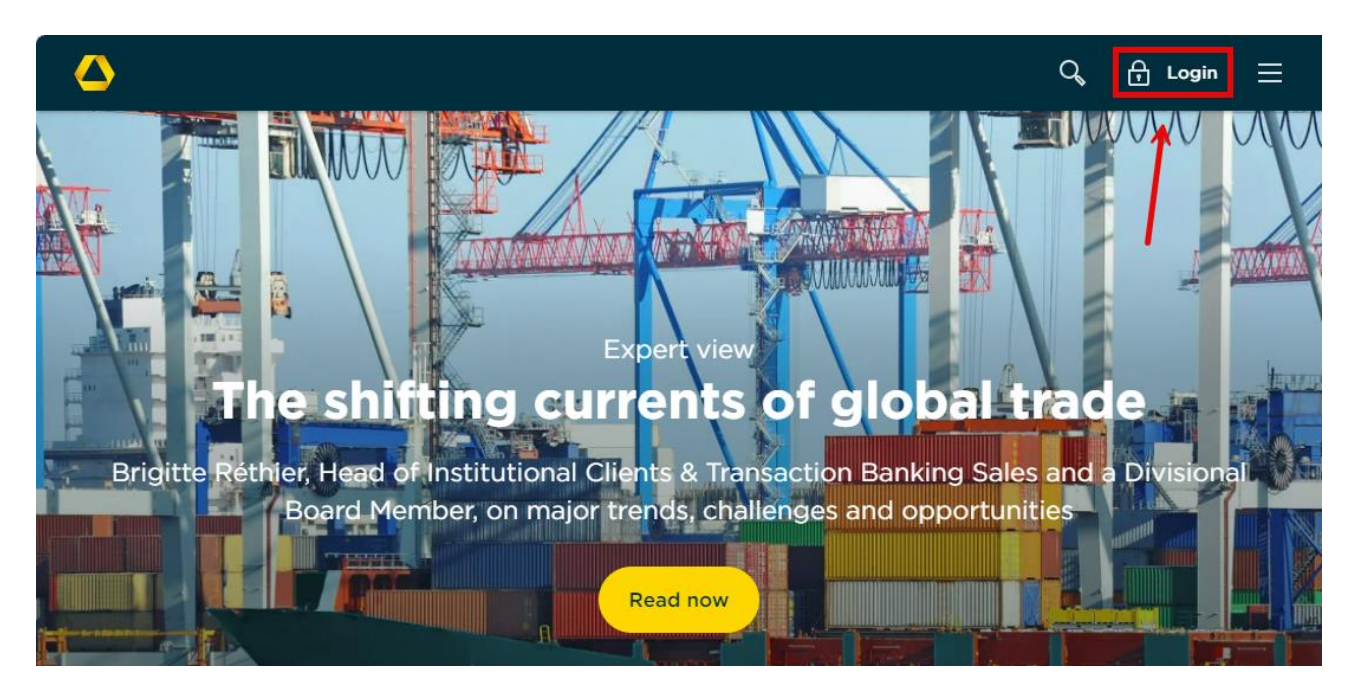

Fig. 01, Homepage and Login

After logging in using your registration name or participant number and PIN, navigate to the **"Financing &** Foreign Trade" tab, which will lead you to the **"Web Trade Services**" application.

| Search Q 🗐          | Group   Contact   photoT  | AN                           |                     |                        | Logout            |
|---------------------|---------------------------|------------------------------|---------------------|------------------------|-------------------|
| COMMERZBA           | NK 🛆                      |                              | Private Clients     | Business Clients       | Corporate Clients |
| Accounts & Payments | Financing & Foreign Trade | Investment & Risk Management | Services & Informat | tion Profile & Setting | s                 |
| Loans               | Trade Finance             | Leasing                      |                     |                        |                   |
| Money Market Loan   | Web Trade Serv            | vices Leasingporta           | al                  |                        |                   |
|                     | Guarantees                |                              |                     |                        |                   |
|                     |                           |                              |                     |                        |                   |

Fig. 02, WTS selection

After selecting the "**Web Trade Services**" application, you will be taken to the closed area of the **Web Trade Services** module. Initially, you will find yourself on the **"Home**" tab, which serves as the internal starting page for the application. Here, you will not only find current market information but also direct links to essential core functions. Additionally, you will see the Web Trade Services **Service Hotline** phone number and the mailto link.

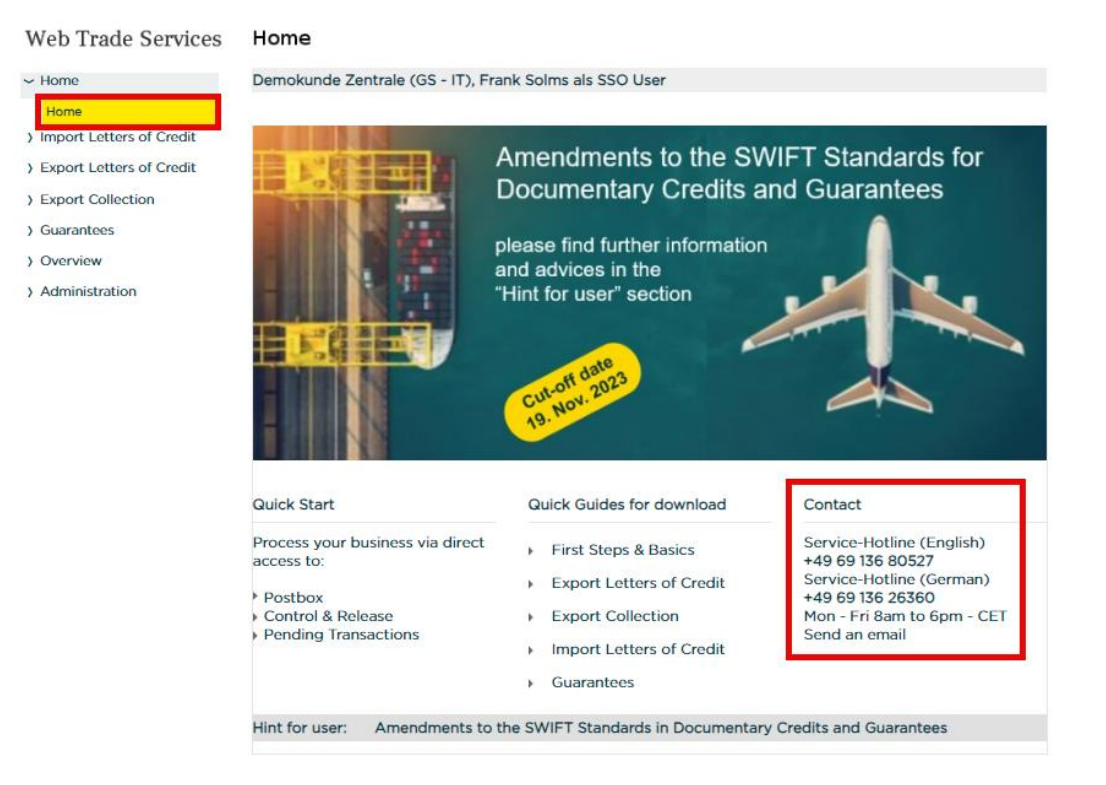

Fig. 03, Start Screen WTS

The navigation bar on the left displays all business areas that are accessible to the specific user. By selecting a business area, you will open further sub-navigation options:

#### Web Trade Services Import Letters of Credit ) Home Demokunde Zentrale (GS - IT), F Import Letters of Credit Basic Data Payment... Others Reference Entry Amendment Frank Sol Take up of Documents User Freetext-Message Entry Date 27.03.202 Transaction History Templates Form of doc. credit IRREVOC Reports Export Letters of Credit Confirmation Instruction Export Collection Amount ) Guarantees Use to > Overview Tolerance (in %) +/-0 Administration

Fig. 04, Navigation panel

Tip:

You can also save the "**Web Trade Services**" application as a start application, then you will be redirected to "**Web Trade Services**" directly, right after logging in to the corporate customer portal.

To do this, select the **"Web Trade Services**" application under the heading **'Choose your start application**' on the homepage of the Commerzbank's Corporate Banking Portal:

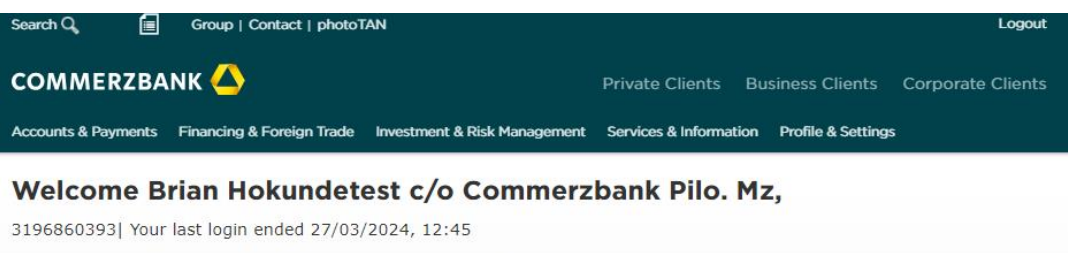

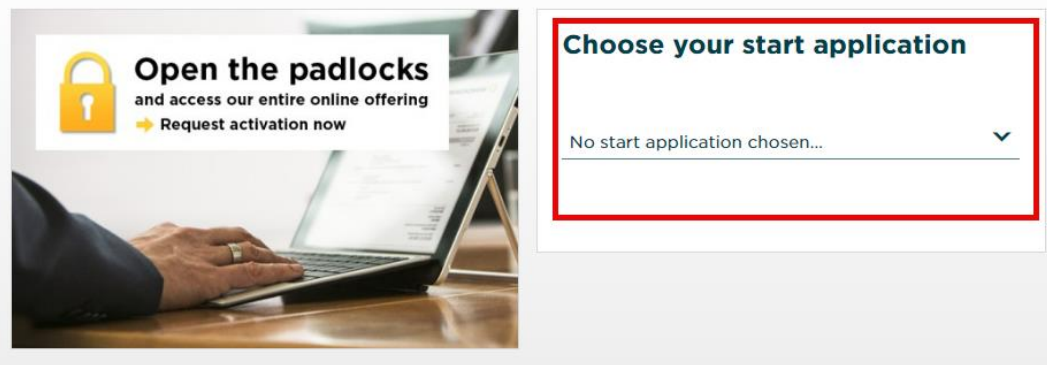

Fig. 05, Select the startup application

#### Navigation within the Application

**Web Trade Services** utilizes modern HTML techniques, allowing for convenient and swift navigation. Various actions can be executed by simply clicking on different "buttons" (double-clicking is generally not necessary). However, it's advisable to avoid using the navigation elements of the browser itself (such as back or refresh).

For a detailed explanation of the essential buttons and functions, please refer to Annex II of this document.

#### **Generating a Printout**

After completing a transaction, click on **"save**" to register the operation. Once the saving process is successful, **Web Trade Services** will prompt you to choose whether to save with or without printing the file copy. The file copy is a duplicate of the outgoing electronic message to Commerzbank.

In the Export Letter of Credit and Export Collection modules, the document submission letters (cover letters) are always generated, as they are essential for document dispatch.

If you don't need a copy of the file, click on **"Save without printing of file copy**" in the subsequent window. To print the file, please follow these steps: First, click on **"Save with printing of the file copy**" in the subsequent window. The application will then provide the file copy in the form of a PDF document.

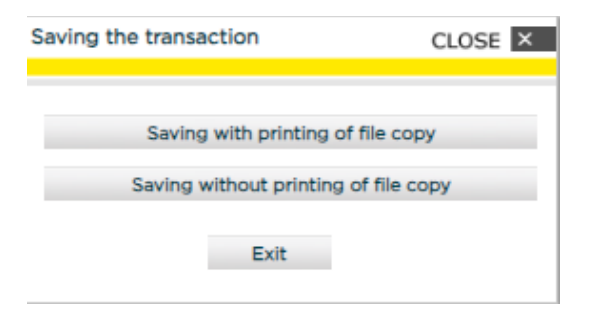

Fig. 06, Saving the transaction

If you choose to print the file copy, the application immediately creates a PDF file that you can then print or save locally, i.e. outside of **Web Trade Services**. Please proceed as follows:

Please click on the "Image" icon. The PDF document is now removed from the application and is available in a separate window as a conventional PDF document and can therefore be printed or, if necessary, saved locally. You can then close the window. Your session in Web Trade Services will, of course, be retained. You will now see the copy of the file within the application on your screen again. By pressing the back button , you can jump back to the capture screen.

| Web Trade Services                                                                                                    | Import Letters of Credit                                                                                                    |
|----------------------------------------------------------------------------------------------------|----------------------------------------------------------------------------------------------------|
| > Home                                                                                                    | tmp/2712540101674365_27125401.pdf                                                                                                    |
| <ul> <li>Home</li> <li>Import Letters of Credit</li> <li>Entry         <ul> <li>Amendment</li> <li>Take up of Documents</li> <li>Freetext-Message</li> <li>Transaction History</li> <li>Templates</li> <li>Reports</li> <li>Export Letters of Credit</li> <li>Export Collection</li> <li>Guarantees</li> </ul> </li> </ul> | tmp/2712540101674365_27125401.pdf         image: state state st |
| <ul> <li>&gt; Overview</li> <li>&gt; Administration</li> </ul>                                                                                                    |                                                                                                    |
|                                                                                                    |                                                                                                    |

Fig. 07, Generating a printout

#### Tip:

After recording an Export Collection or submitting Export Letter of Credit documents, the corresponding form will always be generated, regardless of whether you chose to save it with or without printing the file copy. If you need to reproduce this form later, you can do so through the transaction history (click the **"Documents**" button, select the relevant document behind the **"Documents**" field, and click **"Display**").

#### **Technical requirements**

To use the **Web Trade Services** application, you generally need a fast internet connection, an internet browser, and Adobe Acrobat Reader for viewing documents.

Always use the latest browser version for improved security. After logging out, close the browser completely. If you're working in a shared environment, consider clearing the browser cache after using online applications.

Access permissions for Commerzbank's Corporate Banking Portal are mandatory.

The application does not impose any demands on the user's technical equipment beyond the usual extent.

## **General functions**

The document provides an overview of the functions in the "**Overview**" and "**Administration**" sections, as well as background information relevant to all modules of **Commerzbank Web Trade Services**.

### 1. Overview

#### - Postbox

In the Postbox, you will find all the newly received electronic messages from your processing Commerzbank branch. These can include Export Credit Advice notifications, execution confirmations for your Import Letters of Credit or Guarantee Orders, billing information, and notifications related to Export Collection Orders. A detailed list of the available electronic messages can be found in the document 'Annex I - Schedule of electronic messages.'

| Web Trade Services         | Overview             |                      |                            |               |                         | •           |
|----------------------------|----------------------|----------------------|----------------------------|---------------|-------------------------|-------------|
| > Home                     | Demokunde Nord, F    | rank Solms als SSO U | ser                        |               |                         |             |
| > Import Letters of Credit | Processes incoming r | nessages             |                            |               |                         |             |
| > Export Letters of Credit | Client Der           | mokunde Nord         | ▼ Ni                       | umber of mess | ages waiting for proces | ising       |
| > Export Collection        |                      |                      | Cu                         | urrent client | 14 All clients          | 73          |
| > Guarantees               | Own reference        | Other reference      | From bank                  | Product Re    | l. address              | Rel. amount |
| ~ Overview                 |                      | CB-NORD-POST         | Commerzbank Testfiliale LE | MT759         |                         | 0,00        |
|                            | KD-NORD-POST         | CB-NORD-POST         | Commerzbank Testfiliale LE | MT770         | EUR                     | 125.000.00  |
| Postbox                    |                      | CB-NORD-POSTBOX      | Commerzbank Testfiliale LE | MT707         | EUR                     | 25.000,00   |
| Release                    | KD-NORD-IA-POST      | CB-NORD-IA-POST      | Commerzbank Testfiliale LI | MT771         | EUR                     | 1.500,00    |
| Pending Transactions       | KD-NORD-IA-POST      | CB-NORD-IA-POST      | Commerzbank Testfiliale LI | MT776         | EUR                     | 1.500,00    |
|                            | KD-NORD-IA-POST      | CB-NORD-IA-POST      | Commerzbank Testfiliale LI | MT781         | EUR                     | 1.665,00    |
| Calendar                   | KD-NORD-IA-POST      | CB-NORD-IA-POST      | Commerzbank Testfiliale LI | MT707         | EUR                     | 2.500,00    |
| Diaries                    | KD-NORD-IA-POST      | CB-NORD-IA-POST      | Commerzbank Testfiliale LI | MT700 BE      | NEFICIARY EUR           | 8.500,00    |
| Message Archive            | KD-NORD-AV-POST      | CB-NORD-AV-POST      | Commerzbank Testfiliale GA | MTG04         | USD                     | 5.000,00    |
|                            | KD-NORD-AV-POST      | CB-NORD-AV-POST      | Commerzbank Testfiliale GA | MTG02 Be      | neficiary USD           | 175.000,00  |
| Change Client              | KD-NORD-AV-POST      | CB-NORD-AV-POST      | Commerzbank Testfiliale GA | MTG07         | USD                     | 180.000,00  |
| Deleted Items              | KD-NORD-AV-POST      | CB-NORD-AV-POST      | Commerzbank Testfiliale GA | MTG08         | USD                     | 180.000,00  |
| > Administration           | KD-NORD-EI-POST      | CB-NORD-EI-POST      | Commerzbank Testfiliale CE | MTT14         | EUR                     | 88.800,80   |
| , rumbraton                | ✓                    | CB-NORD-POSTBOX      | Commerzbank Testfiliale LE | MT700 Ap      | plicant PLC EUR         | 325.000,00  |
|                            |                      |                      |                            |               |                         |             |
|                            |                      | 🛃 Import 🔍 displ     | ay i≣ reports X d          | lelete 🕒      | reference               | 1 info      |

Fig. 08, Mailbox

In the Postbox, you can perform the following actions:

- "Import" to transfer messages into your inventory. This is mandatory for further processing of transactions.
- "display" loads the selected message as a PDF file in the form of a screen view.
- "reports" generates a report of all messages in the Postbox.
- "delete" for permanent deletion of an incoming message.
- "reference" you can assign a custom reference to a message. This is necessary, for example, for newly received export credit advice notifications and can only be done at this point.

• "info" – displays information about the incoming message and allows you to record internal notes related to the message or transaction.

The entries are separated by client if you process your transactions with the bank for different customer numbers. The corresponding navigation is done by selection in drop-down menu "Client".

Tip:

Monitor new messages by registering for email notifications from **Web Trade Services**. Upon request, you will receive an email immediately after receiving a new incoming message.

#### - Release

The "**Release**" menu item is used to release the electronic messages and (automatically) send them to the Commerzbank branch.

You can only access the functions of the release folder if your user authorizations (your user profile) provide this.

The release folder displays all transactions waiting for verification and approval for the currently selected client.

| Web Trade Services         | Overview            |                        |            |            |                   |                          | •         |
|----------------------------|---------------------|------------------------|------------|------------|-------------------|--------------------------|-----------|
| > Home                     | Demokunde Nor       | d, Frank Solms als SSO | User       |            |                   |                          |           |
| > Import Letters of Credit | Release transaction | ons                    |            |            |                   |                          |           |
| > Export Letters of Credit | Client              | Demokunde Nord         |            | •          | No. of transac    | tions for current client | 3         |
| > Export Collection        |                     |                        |            |            | No. of transac    | tions for all clients    | 48        |
| > Guarantees               | Own reference       | Other reference        | Sta.       | Product    | Relevant address  | Rel. amount Da           | ate       |
| ~ Overview                 |                     | CB-NORD-IA-FRE         | LI Normal  | MT707      | BENEFICIARY       | EUR 9.000,00 01          | 1.03.2019 |
| Postbox                    |                     | CB-NORD-IA-AMD         | LI Normal  | MT707      | BENEFICIARY       | EUR 20.000,00 19         | 9.09.2023 |
| Release                    |                     |                        |            |            |                   |                          |           |
| Pending Transactions       |                     |                        |            |            |                   |                          |           |
| Calendar                   |                     |                        |            |            |                   |                          |           |
| Diaries                    |                     |                        |            |            |                   |                          |           |
| Message Archive            |                     |                        |            |            |                   |                          |           |
| Change Client              |                     |                        |            |            |                   |                          |           |
| Deleted Items              |                     |                        |            |            |                   |                          |           |
| > Administration           |                     |                        |            |            |                   |                          |           |
|                            |                     |                        |            |            |                   |                          |           |
|                            |                     |                        |            |            |                   |                          |           |
|                            |                     |                        |            |            |                   |                          |           |
|                            |                     |                        |            |            |                   |                          |           |
|                            |                     |                        |            |            |                   |                          |           |
|                            |                     |                        |            |            |                   |                          |           |
|                            |                     |                        |            |            |                   |                          |           |
|                            |                     |                        |            | Signatu    | ure level A. ✔ B. | ] C. 🗌 D. 🗌 E.           | All       |
|                            | Q, display          | 🖺 documents 📃 re       | eports 📑 t | transactio | on 🚺 info 🟒       | correction 🗸 ver         | ification |

Fig. 09, Release

The transactions pending approval are listed in a tabular overview. You can sort them by clicking on the column headers. When you hover over the **"Product**" column, you will see information about the type of transaction and the approvals that still need to be granted or have already been given.

| Web Trade Services         | Overview             |                         |      |        |         |              |                |                    | •             |
|----------------------------|----------------------|-------------------------|------|--------|---------|--------------|----------------|--------------------|---------------|
| > Home                     | Demokunde Nord,      | Frank Solms als SSO U   | Jser |        |         |              |                |                    |               |
| > Import Letters of Credit | Release transactions |                         |      |        |         |              |                |                    |               |
| > Export Letters of Credit | Client               | Client Demokunde Nord 🗸 |      |        |         |              |                | for current client | 3             |
| > Export Collection        |                      |                         |      |        |         | No. of       | f transactions | for all clients    | 48            |
| > Guarantees               | Own reference        | Other reference         |      | Sta.   | Product | Relevant add | dress          | Rel. amount        | Date          |
| Quera inve                 | KD-NORD-IA-FRE       | CB-NORD-IA-FRE          | LI   | Normal | MT707   | BENEFICIAR   | IY EU          | R 9.000,00         | 01.03.2019    |
| ~ Overview                 | KD-NORD-IA-OPN       |                         | LI   | Normal | MT700   | BENEFICIAR   | v us           | 45 000 00          | 01.03.2019    |
| Postbox                    | KD-NORD-IA-AMD       | CB-NORD-IA-AMD          | L    | Normal | MT707   | BENEFICIAR   | Import L/C     |                    |               |
| Release                    |                      |                         |      |        |         |              | Application    | to amend a L/C     | -             |
| Pending Transactions       |                      |                         |      |        |         |              | Client: Den    | 10kunde Nord       | .c            |
| Calendar                   |                      |                         |      |        |         |              | Current ba     | nk: Commerzbar     | k Testfiliale |
| Diaries                    |                      |                         |      |        |         |              | Required s     | ignatures:         |               |
| Message Archive            |                      |                         |      |        |         |              | A. Verificat   | ion - sole -       |               |
| Change Client              |                      |                         |      |        |         |              | B. Verificati  | on - joint -       |               |
| Deleted Items              |                      |                         |      |        |         |              | B. Verificat   | on - joint -       |               |
| > Administration           |                      |                         |      |        |         |              | Approvals:     |                    |               |

Fig. 10, Release with transaction information

In the approval queue, you can perform the following actions:

- "display" loads the selected message as a PDF file in the form of a screen view.
- "documents" opens the submission form for printing, if available.
- "reports" creates a report of all messages in the mailbox.
- "transaction" displays the details of the current transaction.
- "info" displays information about the activity and allows internal notes to be taken.
- "correction" denies approval, removes the transaction from the list of pending approvals, and places it in the "Pending Transactions" queue, where it can be revisited for further processing. Note: Provide the reason for your correction to the originator via "info"!

• "verification" – you can sign the transactions here. Once all required approvals have been given, the transactions are automatically removed from the approval queue, and the generated outgoing messages are sent to the bank.

Web Trade Services confirms your action with the following message:

(The example shows a final released transaction)

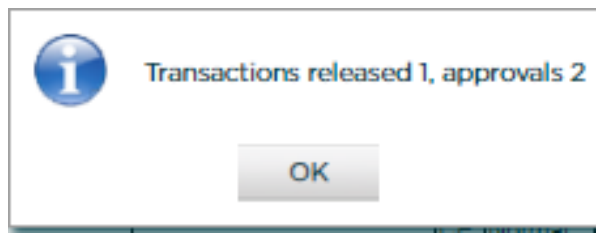

Fig. 11, Release confirmation

If only the first approval is granted (i.e., two others are still waiting for your approval), message reads: "Transactions released 0, approvals 2".

#### Signature levels

The following signature levels are possible:

#### 1. Two-Eyes Principle

User 1 (=Signature Level A) enters and automatically approves the <u>first</u> authorization with their entry. Additionally, they can grant the <u>second</u> approval for their own transactions, thus sending the transaction to the bank.

#### 2. Four-Eyes Principle

User 1 (Signature Level B) enters and approves the first authorization. Another approval by User 2 (Signature Level A or B) is required to transfer the transaction to the bank.

#### 3. Six-Eyes Principle

User 1 (without a signature level) enters. User 2 (Signature Level B) and User 3 (Signature Level B) can only approve jointly (Signature Level A cannot be assigned if the Six-Eye Principle is applied).

#### - Pending transactions

The "**Pending Transactions**" list displays all activities that were canceled or interrupted during capture. For example, you will find captures that appear to be lost due to unintentional closing of the browser or sudden unavailability of the Internet. In this way, the risk of data loss is minimized. Furthermore, paused processes and those marked for "**correction**" are also found here. Clicking on the corresponding transaction allows you to resume processing immediately.

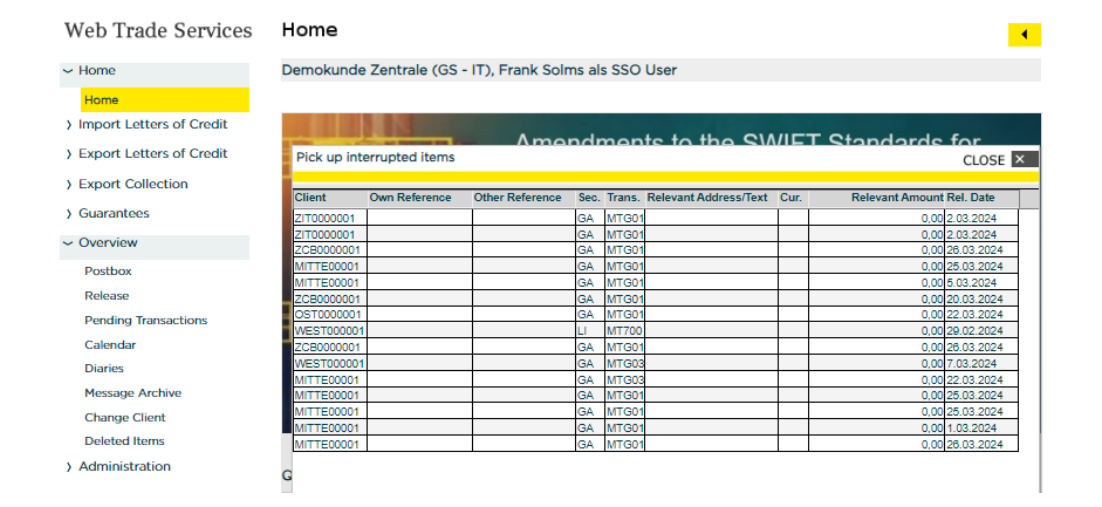

Fig. 12. Pending Transactions

#### Deleting operations from 'Pending Transactions'

If you have operations in the interrupted operations list that you no longer need, you can delete these operations from the interrupted items as follows: In the **,Overview**' menu, click on the **,Pending Transactions**' selection. After that, you will see a list of all pending operations:

| ome                             | Demokunde                              | e Zentrale (GS · | <ul> <li>IT), Frank Solr</li> </ul> | ns al          | s SSO                   | User                  |               |                                     |
|---------------------------------|----------------------------------------|------------------|-------------------------------------|----------------|-------------------------|-----------------------|---------------|-------------------------------------|
| ome                             |                                        |                  |                                     |                |                         |                       |               |                                     |
| port Letters of Credit          |                                        | N.               | Amo                                 | ndr            | non                     | te to the SM          | // <b>C</b> T | Standards for                       |
| port Letters of Credit          | Pick up int                            | errupted items   |                                     |                |                         |                       |               | CLOS                                |
| port Collection                 |                                        |                  |                                     |                |                         |                       |               |                                     |
|                                 | Client                                 | Own Reference    | Other Reference                     | Sec.           | Trans.                  | Relevant Address/Text | Cur.          | Relevant Amount Rel. Date           |
| arantees                        | ZIT0000001                             |                  |                                     | GA             | MTG01                   |                       |               | 0.00 2.03.2024                      |
|                                 | ZIT0000001                             |                  |                                     | GA             | MTG01                   |                       |               | 0.00 2.03.2024                      |
| erview                          | ZCB0000001                             |                  |                                     | GA             | MTG01                   |                       |               | 0,00 26.03.202                      |
| stbox                           | MITTE00001                             |                  |                                     | GA             | MTG01                   |                       |               | 0,00 25.03.202                      |
|                                 | MITTE00001                             |                  |                                     | GA             | MTG01                   |                       |               | 0,00 5.03.2024                      |
| ease                            | ZCB0000001                             |                  |                                     | GA             | MTG01                   |                       |               | 0,00 20.03.202                      |
| nding Transactions              | OST000001                              |                  |                                     | GA             | MTG01                   |                       |               | 0,00 22.03.202                      |
|                                 | WEST000001                             |                  |                                     | LI             | MT700                   |                       |               | 0,00 29.02.202                      |
| endar                           | ZCB0000001                             |                  |                                     | GA             | MTG01                   |                       |               | 0,00 26.03.202                      |
| ries                            | WEST000001                             |                  |                                     | GA             | MTG03                   |                       |               | 0,00 7.03.2024                      |
|                                 | MITTE00001                             |                  |                                     | GA             | MTG03                   |                       |               | 0,00 22.03.202                      |
| ssage Archive                   | MITTE00001                             |                  |                                     | GA             | MTG01                   |                       |               | 0,00 25.03.202                      |
| ange Client                     | MITTE00001                             |                  |                                     | GA             | MTG01                   |                       |               | 0,00 25.03.202                      |
|                                 | MITTE00001                             |                  |                                     | IGA            | MTG01                   |                       |               | 0.00 1.03.2024                      |
| lessage Archive<br>hange Client | MITTE00001<br>MITTE00001<br>MITTE00001 |                  |                                     | GA<br>GA<br>GA | MTG01<br>MTG01<br>MTG01 |                       |               | 0,00 25.0<br>0,00 25.0<br>0.00 1.00 |

Fig. 13, Selecting ,Pending Transactions'

After clicking on the desired operation, it will be loaded by the application. To delete the operation from the interrupted operations, click the 'Back' button

| Demokunde Zentrale (G<br>Basic Data Payment<br>Reference<br>User | S - IT), Frank Solm<br>Others Shipment<br>xyz                                                                                                    | Addition                                                                                                    | ser<br>Descripti                                                                                                    | Documen                                                                                                    | Addition                                                                                                    | Special P                                                                                                    | 1                                                                                                    |
|------------------------------------------------------------------|----------------------------------------------------------------------------------------------------|----------------------------------------------------------------------------------------------------|----------------------------------------------------------------------------------------------------|----------------------------------------------------------------------------------------------------|----------------------------------------------------------------------------------------------------|----------------------------------------------------------------------------------------------------|----------------------------------------------------------------------------------------------------|
| Basic Data Payment<br>Reference<br>User                          | Others Shipment<br>xyz                                                                                                    | Addition                                                                                                    | Descripti                                                                                                    | Documen                                                                                                    | Addition                                                                                                    | Special P                                                                                                    |                                                                                                    |
| Reference                                                        | xyz                                                                                                    | ≔                                                                                                    |                                                                                                    |                                                                                                    |                                                                                                    |                                                                                                    | i 📕                                                                                                    |
| User                                                             |                                                                                                    |                                                                                                    |                                                                                                    | Client                                                                                                    |                                                                                                    |                                                                                                    |                                                                                                    |
| User                                                             |                                                                                                    |                                                                                                    |                                                                                                    | Demokunde Z                                                                                                    | entrale (GS - IT                                                                                                    | )                                                                                                    | -                                                                                                    |
|                                                                  | Frank Solms als SSO U                                                                                                    | User                                                                                                    | -                                                                                                    | Issuing bank                                                                                                    |                                                                                                    |                                                                                                    |                                                                                                    |
| Entry Date                                                       | 27.03.2024 ►                                                                                                    |                                                                                                    |                                                                                                    | Commerzbank                                                                                                    | Testfiliale                                                                                                    |                                                                                                    |                                                                                                    |
|                                                                  |                                                                                                    |                                                                                                    |                                                                                                    | Contact perso                                                                                                    | n at issuing Bar                                                                                                    | nk                                                                                                    |                                                                                                    |
| Form of doc. credit                                              | IRREVOCABLE                                                                                                    | -                                                                                                    |                                                                                                    | M12 Kontaktda                                                                                                    | t Kreditinst 4x                                                                                                    | 35z 335                                                                                                    | 7                                                                                                    |
|                                                                  |                                                                                                    |                                                                                                    |                                                                                                    |                                                                                                    |                                                                                                    |                                                                                                    |                                                                                                    |
| Confirmation Instruction                                         | WITHOUT                                                                                                    |                                                                                                    | -                                                                                                    |                                                                                                    |                                                                                                    |                                                                                                    |                                                                                                    |
|                                                                  |                                                                                                    |                                                                                                    |                                                                                                    | Beneficiary ad                                                                                                    | dress                                                                                                    |                                                                                                    |                                                                                                    |
| Amount                                                           | •                                                                                                    | 0,00                                                                                                    |                                                                                                    | Beneficiary                                                                                                    |                                                                                                    |                                                                                                    | ≔                                                                                                    |
|                                                                  | Use tolerance                                                                                                    |                                                                                                    |                                                                                                    |                                                                                                    |                                                                                                    |                                                                                                    |                                                                                                    |
| Tolerance (in %) +/-                                             | 0 0                                                                                                    |                                                                                                    |                                                                                                    |                                                                                                    |                                                                                                    |                                                                                                    |                                                                                                    |
|                                                                  |                                                                                                    |                                                                                                    |                                                                                                    | Beneficiary ac                                                                                                    | count No                                                                                                    |                                                                                                    |                                                                                                    |
|                                                                  |                                                                                                    |                                                                                                    |                                                                                                    | Demendary des                                                                                                    | count no.                                                                                                    |                                                                                                    | 7                                                                                                    |
| Latest date of shipment                                          | •                                                                                                    |                                                                                                    |                                                                                                    | Transhipment                                                                                                    |                                                                                                    |                                                                                                    | -                                                                                                    |
| Expiry Date                                                      | •                                                                                                    |                                                                                                    |                                                                                                    | ALLOWED                                                                                                    |                                                                                                    |                                                                                                    | -                                                                                                    |
| Place of expiry                                                  | Frankfurt                                                                                                    |                                                                                                    | 7                                                                                                    | Partebiomont                                                                                                    |                                                                                                    |                                                                                                    |                                                                                                    |
| Applicable Rule                                                  | UCP LATEST VERSION                                                                                                    | N                                                                                                    | -                                                                                                    | ALLOWED                                                                                                    |                                                                                                    |                                                                                                    | -                                                                                                    |
| Addition to Applicable Rule                                      |                                                                                                    |                                                                                                    |                                                                                                    |                                                                                                    |                                                                                                    |                                                                                                    |                                                                                                    |
| Internal remarks                                                 |                                                                                                    |                                                                                                    |                                                                                                    |                                                                                                    |                                                                                                    | Priority                                                                                                    |                                                                                                    |
|                                                                  | >Info: Interrupted by                                                                                                    | Frank Solms a                                                                                                    | ls SSO Use                                                                                                    | r on 27.03.2024                                                                                                    | at 14:41:07                                                                                                    | Normal                                                                                                    | •                                                                                                    |
|                                                                  |                                                                                                    |                                                                                                    |                                                                                                    |                                                                                                    |                                                                                                    | •                                                                                                    |                                                                                                    |
|                                                                  |                                                                                                    |                                                                                                    |                                                                                                    |                                                                                                    |                                                                                                    | _                                                                                                    |                                                                                                    |
|                                                                  | Entry Date<br>Form of doc. credit<br>Confirmation Instruction<br>Amount<br>Tolerance (in %) +/-<br>Latest date of shipment<br>Expiry Date<br>Place of expiry<br>Applicable Rule<br>Addition to Applicable Rule<br>Internal remarks | Entry Date     27.03.2024 ▶       Form of doc. credit     IRREVOCABLE       Confirmation Instruction     WITHOUT       Amount <ul> <li>Use tolerance</li> <li>Tolerance (in %) +/-</li> <li>0</li> <li>0</li> <li>O</li> <li>Latest date of shipment</li> <li>Expiry Date</li> <li>Place of expiry</li> <li>Frankfurt</li> <li>Applicable Rule</li> <li>UCP LATEST VERSIO</li> <li>Addition to Applicable Rule</li> <li>Internal remarks</li> <li>&gt;Info: Interrupted by</li> <li></li> </ul> | Entry Date 27.03.2024 > Form of doc. credit IRREVOCABLE Confirmation Instruction WITHOUT Amount  Use tolerance Tolerance (in %) +/- Use tolerance Latest date of shipment Expiry Date Place of expiry Frankfurt Applicable Rule UCP LATEST VERSION Addition to Applicable Rule Internal remarks >Info: Interrupted by Frank Solms a | Entry Date 2703.2024<br>Form of doc. credit IRREVOCABLE   Confirmation Instruction WITHOUT  Armount  Use tolerance Tolerance (in %) +/-  Use tolerance Tolerance (in %) +/-  Latest date of shipment Expiry Date  Latest date of shipment Latest date of shipment Latest date o | Entry Date 27.03.2024 Commerzbank<br>Form of doc. credit IRREVOCABLE Contact person<br>Form of doc. credit IRREVOCABLE MI2 Kontaktde<br>Confirmation Instruction WITHOUT<br>Armount O,00<br>Use tolerance<br>Tolerance (in %) +/- O O<br>Latest date of shipment<br>Expiry Date Beneficiary action<br>Latest date of shipment ALLOWED<br>Place of expiry Frankfurt<br>Applicable Rule UCP LATEST VERSION ALLOWED<br>Addition to Applicable Rule<br>Internal remarks Information Signal Signal Signa | Entry Date 2703.2024 Commerzbank Testfillale Contact person at issuing Ba<br>Form of doc. credit IRREVOCABLE Contact person at issuing Ba<br>M12 Kontaktdat Kreditinst 4x<br>Confirmation Instruction WITHOUT CONT<br>Amount O.00 Beneficiary address Beneficiary address Beneficiary Contact person at issuing Ba<br>Entry Date Contact person at issuing Ba<br>Beneficiary address Beneficiary address Beneficiary address Beneficiary Contact person at issuing Ba<br>Beneficiary address Beneficiary address Beneficiary Contact No.<br>Latest date of shipment Transhipment ALLOWED Place of expiry Frankfurt Partshipment ALLOWED Partshipment ALLOWED Contact person of the Internal remarks Contact person of the Internupted by Frank Solms als SSO User on 27.03.2024 at 14:41:07 Contact Person of the Internal Contact Person of the Internal Person of the Internal Contact Person of the Internal Contact Person of the Internal Contact Person of the Internal Contact Person of the Internal Person of the Internal Person of the Inter | Entry Date 2703.2024 Commerzbank Testfiliale Contact person at issuing Bank M12 Kontaktdat Kreditinst 4x35z 335 Confirmation Instruction WITHOUT  Armount Use tolerance Tolerance (in %) +/- 0 0 0 Beneficiary address Beneficiary address Beneficiary |

Fig. 14, Deleting an interrupted operation

#### Confirm the following query with 'OK'

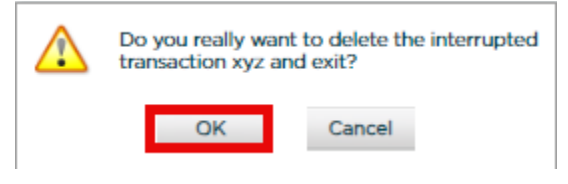

Fig. 15, Removal confirmation

The operation is deleted from 'Pending Transactions'.

#### - Reports

The reporting functionality of the application is available in each individual business area under the menu item "Reports". Web Trade Services offers a variety of predefined standard reports. These reports can be generated in formats such as PDF, HTML, or CSV (suitable for applications like Microsoft Excel) and can be viewed, printed, or saved locally.

To define the desired output format, click on the database access button and open the report selection:

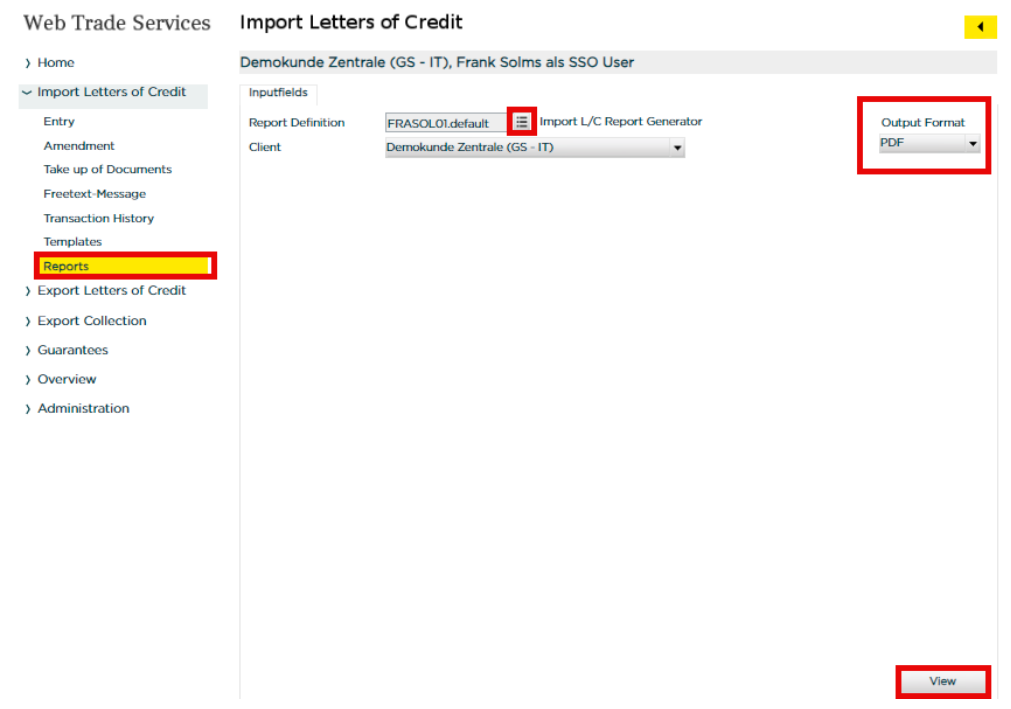

Fig. 16, Reports

From the window that appears, select a report by clicking on it:

| Selection o | f report template CLOSE                          | x |
|-------------|--------------------------------------------------|---|
|             |                                                  | _ |
| Report      | Description                                      |   |
| lci-d1      | Alle Import-Akkreditive                          |   |
| lci-d2      | Offene Import-Akkreditive nach dem Begünstigten  |   |
| lci-d3      | Offene Import-Akkreditive nach Währung           | ] |
| lci-d4      | Offene Import-Akkreditive nach Länderkennzeichen |   |
| lci-e1      | All Import Letter of Credits                     |   |
| lci-e2      | Outstanding Import L/C's sorted by beneficiary   |   |
| lci-e3      | Outstanding Import L/C's sorted by currency      |   |
| lci-e4      | Outstanding Import L/C's sorted by country code  |   |

Fig. 17, Report selection

Clicking the "View" button generates the selected report:

#### Import-Akkreditive

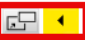

tmp/frasol01.lirgen.lci-d1.20240327.14575501.pdf

| and and in the second space of                                                                                 | and the second second                                                                                                    |                   |                         |                            |   |  |
|----------------------------------------------------------------------------------------------------|----------------------------------------------------------------------------------------------------|-------------------|-------------------------|----------------------------|---|--|
| and the space of the space                                                                                     | and the second second se                                                                                                    |                   |                         |                            |   |  |
| tel technique. Il selle erecto                                                                                 |                                                                                                    |                   |                         |                            |   |  |
| and and a second second second second second second second second second second second second second second se |                                                                                                    |                   |                         |                            |   |  |
| and the Regardinger                                                                                            |                                                                                                    |                   |                         |                            |   |  |
| Wang *                                                                                                    |                                                                                                    |                   |                         |                            |   |  |
| International State                                                                                            |                                                                                                    |                   |                         |                            |   |  |
| delated in trans                                                                                               |                                                                                                    |                   |                         |                            |   |  |
| the first of the spingle last                                                                                  | the effect of performent type into                                                                                                    | the second second | and service of the last | the second second          | 1 |  |
| 1 10100                                                                                                    | Approximate                                                                                                    |                   |                         | and the second             | 1 |  |
|                                                                                                    | and the second second                                                                                                    |                   |                         |                            |   |  |
|                                                                                                    | Calcin Case                                                                                                    | - F I -           |                         |                            |   |  |
| transfery.                                                                                                    | tacre                                                                                                    |                   |                         | The set of                 | 1 |  |
|                                                                                                    | and the second second s | _                 |                         |                            |   |  |
|                                                                                                    | CONTRACTOR OF                                                                                                    |                   |                         |                            |   |  |
| 1.1.1.1                                                                                                    | TA ATA UTANT                                                                                                    |                   |                         | and the second             | 1 |  |
|                                                                                                    | College of the local division of the local division of the local d | -                 |                         |                            |   |  |
|                                                                                                    | LP ADD TOPP                                                                                                    |                   |                         |                            |   |  |
|                                                                                                    | 100.000                                                                                                    |                   |                         | 100                        |   |  |
|                                                                                                    | of come-corre-                                                                                                    |                   |                         |                            |   |  |
|                                                                                                    | and the                                                                                                    |                   |                         | 12.000                     | 3 |  |
| and the second second second                                                                                   |                                                                                                    |                   |                         |                            |   |  |
| to reache affre                                                                                                |                                                                                                    |                   |                         | Page 1                     |   |  |
| constant and the                                                                                               | an advertise                                                                                                    | and and           | dia terretaria          | these process in the       | 1 |  |
|                                                                                                    | 0 Mill 108*                                                                                                    |                   |                         |                            | 1 |  |
|                                                                                                    | and an other                                                                                                    |                   |                         | The second                 | 1 |  |
| _                                                                                                    | No. of Lot.                                                                                                    |                   |                         |                            |   |  |
|                                                                                                    | and the state                                                                                                    | _ E I _ *         |                         |                            |   |  |
|                                                                                                    | NUT and                                                                                                    |                   |                         | Castle Particip            |   |  |
|                                                                                                    | 1000                                                                                                    | -                 |                         |                            |   |  |
|                                                                                                    | of come of the                                                                                                    |                   |                         |                            |   |  |
|                                                                                                    | CO BAL TRUE                                                                                                    |                   |                         |                            | 1 |  |
|                                                                                                    | and an other                                                                                                    | ++                |                         | <b>I I I I I I I I I I</b> |   |  |
|                                                                                                    | 12th ***                                                                                                    |                   |                         |                            |   |  |
| 114                                                                                                    | and an                                                                                                    |                   |                         | 12.000 12.000 10.000       |   |  |
|                                                                                                    | LP ALL YORK                                                                                                    |                   |                         |                            |   |  |
| in Trans. And Transm                                                                                           | 2,410,1284                                                                                                    |                   |                         |                            | 1 |  |
|                                                                                                    | 10000                                                                                                    |                   | -                       |                            |   |  |
|                                                                                                    | of come-off                                                                                                    |                   |                         |                            |   |  |
|                                                                                                    | States and                                                                                                    |                   | 100                     | and the second             | 1 |  |
|                                                                                                    | 10,000,000                                                                                                    |                   | 100                     | Children and and           |   |  |
|                                                                                                    | NATE: NO                                                                                                    |                   |                         |                            |   |  |
|                                                                                                    | CO. Box (Read                                                                                                    |                   |                         |                            | 1 |  |
|                                                                                                    |                                                                                                    |                   |                         |                            |   |  |
| the second second second second second second second second second second second second second second second s |                                                                                                    |                   |                         | Page 1                     |   |  |
| and and a second second second second second second second second second second second second second second se | - April 10                                                                                                    | Mary March        | Sector Sector           | These Design               |   |  |
|                                                                                                    | 1200.00                                                                                                    |                   |                         |                            | 1 |  |
| The second second second second                                                                                | 10 10 10 10 10 10 10 10 10 10 10 10 10 1                                                                                                    |                   |                         |                            |   |  |
|                                                                                                    |                                                                                                    |                   |                         |                            |   |  |
|                                                                                                    |                                                                                                    |                   |                         |                            |   |  |
|                                                                                                    |                                                                                                    |                   |                         |                            |   |  |
|                                                                                                    |                                                                                                    |                   |                         |                            |   |  |
|                                                                                                    |                                                                                                    |                   |                         |                            |   |  |
|                                                                                                    |                                                                                                    |                   |                         |                            |   |  |
|                                                                                                    |                                                                                                    |                   |                         |                            |   |  |
|                                                                                                    |                                                                                                    |                   |                         |                            |   |  |
|                                                                                                    |                                                                                                    |                   |                         |                            |   |  |
|                                                                                                    |                                                                                                    |                   |                         |                            |   |  |
|                                                                                                    |                                                                                                    |                   |                         |                            |   |  |
|                                                                                                    |                                                                                                    |                   |                         |                            |   |  |
|                                                                                                    |                                                                                                    |                   |                         |                            |   |  |
|                                                                                                    |                                                                                                    |                   |                         |                            |   |  |
|                                                                                                    |                                                                                                    |                   |                         |                            |   |  |
|                                                                                                    |                                                                                                    |                   |                         |                            |   |  |
|                                                                                                    |                                                                                                    |                   |                         |                            |   |  |

Fig. 18, Opening the report in separate window

After clicking the button , the report will be displayed in a separate window:

| ) https://c                                                                                                    | bportal.commer                                                                                                    | zbank.com/wts/files/tn                                                                                                    | np/frasol01.                                  | lirgen.lci-d1.                                                   | 202403                       | 27.1515220                                                       | 1.pdf                     |                                                                       |                                                      |
|----------------------------------------------------------------------------------------------------|----------------------------------------------------------------------------------------------------|----------------------------------------------------------------------------------------------------|-----------------------------------------------|------------------------------------------------------------------|------------------------------|------------------------------------------------------------------|---------------------------|-----------------------------------------------------------------------|------------------------------------------------------|
| :   \                                                                                                    |                                                                                                    | - + ••                                                                                                    | 0   1                                         | von 3   🥥                                                        | (12                          | )                                                                |                           | Q                                                                     | B                                                    |
| Alle Import-Akkreditiv                                                                                                    |                                                                                                    |                                                                                                    |                                               |                                                                  |                              |                                                                  |                           | Pa                                                                    | ge 1                                                 |
| Report created for En                                                                                                    | tity group: ZIT0000001, Entity:                                                                                                    | ZIT0000001                                                                                                    |                                               |                                                                  |                              |                                                                  |                           |                                                                       |                                                      |
| Selection criteria: Erfa                                                                                                    | issungsdatum >= Erfassungsda                                                                                                    | atum von                                                                                                    |                                               |                                                                  |                              |                                                                  |                           |                                                                       |                                                      |
| And: Erfassungsdatur                                                                                                    | n <= Erfassungsdatum bis                                                                                                    |                                                                                                    |                                               |                                                                  |                              |                                                                  |                           |                                                                       |                                                      |
| And: Verfall-Datum <:                                                                                                    | Verfall einschl.                                                                                                    |                                                                                                    |                                               |                                                                  |                              |                                                                  |                           |                                                                       |                                                      |
| Sort criteria: Kundenn                                                                                                    | eferenz                                                                                                    |                                                                                                    |                                               |                                                                  |                              |                                                                  |                           |                                                                       |                                                      |
| Kundenreferenz: *                                                                                                    |                                                                                                    |                                                                                                    |                                               |                                                                  |                              |                                                                  |                           |                                                                       |                                                      |
| Akkreditivnummer: *                                                                                                    |                                                                                                    |                                                                                                    |                                               |                                                                  |                              |                                                                  |                           |                                                                       |                                                      |
| Land des Begünstigte                                                                                                    | n: *                                                                                                    |                                                                                                    |                                               |                                                                  |                              |                                                                  |                           |                                                                       |                                                      |
| Wahrung: *                                                                                                    |                                                                                                    |                                                                                                    |                                               |                                                                  |                              |                                                                  |                           |                                                                       |                                                      |
| Begünstigter: *                                                                                                    |                                                                                                    |                                                                                                    |                                               |                                                                  |                              |                                                                  |                           |                                                                       |                                                      |
| Erfassungsdatum von                                                                                                    | : 1.01.2000                                                                                                    |                                                                                                    |                                               |                                                                  |                              |                                                                  |                           |                                                                       |                                                      |
| Erfassungsdatum bis:                                                                                                    | 31 12 2099                                                                                                    |                                                                                                    |                                               |                                                                  |                              |                                                                  |                           |                                                                       |                                                      |
|                                                                                                    | 01.12.2000                                                                                                    |                                                                                                    |                                               |                                                                  |                              |                                                                  |                           |                                                                       |                                                      |
| Verfall einschl.: 31.12                                                                                                    | 2099                                                                                                    |                                                                                                    |                                               |                                                                  |                              |                                                                  |                           |                                                                       |                                                      |
| Verfall einschl.: 31.12<br>Dieser Report zeigt al                                                                                              | 2099<br>le angelegten, beantragten, erö                                                                                                    | offneten und geschlossenen Import-Akkred                                                                                                    | litive                                        |                                                                  |                              |                                                                  |                           |                                                                       |                                                      |
| Verfall einschl.: 31.12<br>Dieser Report zeigt al<br>Kundenreferenz                                                                            | 2099<br>le angelegten, beantragten, erd<br>Akkreditiv Nummer                                                                                                    | offneten und geschlossenen Import-Akkrec<br>Begünstigter                                                                                                    | ditive<br>Währung                             | Akkreditivbetrag                                                 | Wahrung                      | offener Betrag                                                   | Eröffnet am               | Verfall-Datum                                                         | Kontrakt<br>Status                                   |
| Verfall einschi.: 31.12<br>Dieser Report zeigt al<br>Kundenreferenz<br>FS 10012023                                                             | Akkreditiv Nummer                                                                                                    | offneten und geschlossenen Import-Akkrec<br>Begünstigter<br>Postfach / Strasse<br>PLZ / Ort<br>Deutschland                                                                                                    | UR EUR                                        | Akkreditivbetrag<br>3.000,00                                     | Wahrung<br>EUR               | offener Betrag<br>3.300,00                                       | Eröffnet am               | Verfall-Datum<br>21.03.2023                                           | Kontrakt<br>Status<br>Created                        |
| Verfall einschl.: 31.12<br>Dieser Report zeigt al<br>Kundenreferenz<br>FS 10012023<br>FS Abn.Test                                              | 2099<br>le angelegten, beantragten, erd<br>Aldereditiv Nummer<br>FGS Abn. Test Ban                                                                                                    | Stifeeten und geschlossenen Import-Akkree<br>Begunnstigter<br>Postach / Stasse<br>PLZ / Ort<br>Deutschland<br>Begunnstigter<br>PLZ / Ort Stasse<br>PLZ / Ort Stasse<br>PLZ / Ort Stasse<br>PLZ / Ort Stasse<br>PLZ / Ort Stasse                                                                                                    | itive<br>Wahrung<br>EUR<br>EUR                | Akkredtivbetrag<br>3.000,00<br>11.000,00                         | Wahrung<br>EUR<br>EUR        | offener Betrag<br>3.300,00<br>11.000,00                          | Eröffnet am<br>18.11.2023 | Verfall-Datum<br>21.03.2023<br>31.01.2024                             | Kontrakt<br>Status<br>Created<br>Issued              |
| Verfall einschl.: 31.12<br>Dieser Report zeigt al<br>Kundenreferenz<br>FS 10012023<br>FS Abn. Test<br>FS Loeschung                             | Gostandia      Gostandia      G | Stiffeten und geschlossenen Import-Akkree<br>Beginnstigter<br>Begennstigter<br>P.Z.7 (of<br>Deutschland<br>Beguenstigter<br>Postisch / Stasse<br>P.Z.7 (of<br>Deutschland<br>Beguenstigter<br>Beguenstigter<br>Beguenstigter<br>Beguenstigter<br>Deutschland                                                                                                    | Stive<br>Wahrung<br>EUR<br>EUR<br>EUR         | Akkreditivbetrag<br>3.000,00<br>11.000,00<br>1.000,00            | Wahrung<br>EUR<br>EUR<br>EUR | offener Betrag<br>3.300,00<br>11.000,00<br>1.000,00              | Eröffnet am<br>18.11.2023 | Verfall-Datum<br>21.03.2023<br>31.01.2024<br>21.10.2021               | Kontrakt<br>Status<br>Created<br>Issued<br>Apply for |
| Verfall einscht: 31.12<br>Dieser Report zeigt al<br>Kunderrefernz<br>FS 10012023<br>FS Abn.Test<br>FS Loeschung<br>FS Loeschung<br>FS PV R1-23 | Googlessen<br>Reangelegten, beantragten, ert<br>Akareditiv Nummer                                                                                                    | Stfreten und geschlossenen Import-Akkree<br>Begunstigter<br>Postfach / Strasse<br>P.Z. / Ort<br>Postfach / Strasse<br>P.Z. / Ort<br>Deuto-chand<br>Begunstigter<br>Postfach / Strasse<br>P.Z. / Ort<br>Deuto-chand<br>Begunstigter<br>Begunstigter<br>Begunstigter<br>Begunstigter<br>Begunstigter<br>Begunstigter<br>Begunstigter<br>Begunstigter<br>Begunstigter<br>Begunstigter<br>Begunstigter<br>Begunstigter<br>P.Z. / Ort<br>Deuto-Chand<br>Benzer/CUAPY<br>Beiner (CMPY<br>P.G. Book / STREET<br>P.G. Book / STREET<br>AUSTRALLEN | Stive Wahrung EUR EUR EUR EUR EUR EUR EUR EUR | AkkredEvbetrag<br>3.000.00<br>11.000.00<br>1.000.00<br>22.222.00 | Währung<br>EUR<br>EUR<br>EUR | offener Betrag<br>3.300,00<br>11.000,00<br>1.000,00<br>22.222,00 | Eröffnet am<br>18.11.2023 | Verfall-Datum<br>21.03.2023<br>31.01.2024<br>21.10.2021<br>21.05.2023 | Kontrakt<br>Status<br>Created<br>Issued<br>Apply for |

Fig. 19, Display the report in separate window

Closing the separate window and pressing the Back-Button will return you to the selection screen.

#### - Change Client

"Change Client" allows customers who wish to process their Guarantees, letters of Credit or Collections via more than one customer number to switch between them.

| Web Trade Services             | Overview        |                                     |                              |                | •         |  |  |  |  |
|--------------------------------|-----------------|-------------------------------------|------------------------------|----------------|-----------|--|--|--|--|
| > Home                         | Demokunde Ze    | entrale (GS - IT)                   | , Frank Solms als SSO User   |                |           |  |  |  |  |
| > Import Letters of Credit     | Change client   |                                     |                              |                |           |  |  |  |  |
| > Export Letters of Credit     | User            | FRASOL01 / Frank Solms als SSO User |                              |                |           |  |  |  |  |
| > Export Collection            |                 |                                     |                              |                |           |  |  |  |  |
| > Guarantees                   |                 |                                     |                              |                |           |  |  |  |  |
| ~ Overview                     | Related clients | Client No.                          | Client name                  | Current client |           |  |  |  |  |
|                                |                 | AVL000001                           | Demokunde Avale              |                |           |  |  |  |  |
| Postbox                        |                 | MITTE00001                          | Demokunde Mitte              |                |           |  |  |  |  |
| Release                        |                 | NORD000001                          | Demokunde Nord               |                |           |  |  |  |  |
| Dending Transations            |                 | OST000001                           | Demokunde Ost                |                |           |  |  |  |  |
| Pending Transactions           |                 | SUED000001                          | Demokunde Sued               |                |           |  |  |  |  |
| Calendar                       |                 | WEST000001                          | Demokunde West               |                |           |  |  |  |  |
| Diaries                        |                 | ZIT0000001                          | Demokunde Zentrale (GS - IT) | <b>V</b>       |           |  |  |  |  |
| Dianes                         |                 | ZCB0000001                          | Demokunde Zentrale (MSB CB)  |                |           |  |  |  |  |
| Change Client<br>Deleted Items |                 |                                     |                              |                |           |  |  |  |  |
| > Administration               |                 |                                     |                              |                |           |  |  |  |  |
|                                |                 |                                     |                              |                |           |  |  |  |  |
|                                |                 |                                     |                              |                |           |  |  |  |  |
|                                |                 | L                                   |                              |                |           |  |  |  |  |
|                                |                 |                                     |                              |                |           |  |  |  |  |
|                                |                 |                                     |                              |                |           |  |  |  |  |
|                                |                 |                                     |                              |                |           |  |  |  |  |
|                                |                 |                                     |                              |                |           |  |  |  |  |
|                                |                 |                                     |                              |                |           |  |  |  |  |
|                                |                 |                                     |                              |                |           |  |  |  |  |
|                                |                 |                                     |                              |                |           |  |  |  |  |
|                                |                 |                                     |                              |                |           |  |  |  |  |
|                                |                 |                                     |                              |                |           |  |  |  |  |
|                                |                 |                                     |                              |                | save save |  |  |  |  |

Fig. 20, Changing Clients

Select the desired client via the check box and save your selection. Changing from one client to another can also be carried out at different points in the individual modules.

The gray-highlighted application header indicates under which client you are currently working.

### 2. Administration

The "Administration" function enables the creation and maintenance of various master data. The following data can be managed here:

Web Trade Services

| ~ Home                                                                                                    |
|----------------------------------------------------------------------------------------------------|
| Home                                                                                                    |
| > Import Letters of Credit                                                                                                    |
| > Export Letters of Credit                                                                                                    |
| > Export Collection                                                                                                    |
| > Guarantees                                                                                                    |
|                                                                                                    |
| / Overview                                                                                                    |
| ~ Administration                                                                                                    |
| <ul> <li>Administration</li> <li>Banks</li> </ul>                                                                                                    |
| <ul> <li>Administration</li> <li>Banks</li> <li>Counterparties</li> </ul>                                                                                     |
| <ul> <li>Administration</li> <li>Banks</li> <li>Counterparties</li> <li>Currencies</li> </ul>                                                                 |
| <ul> <li>Administration</li> <li>Banks</li> <li>Counterparties</li> <li>Currencies</li> <li>Accounts</li> </ul>                                               |
| <ul> <li>Administration</li> <li>Banks</li> <li>Counterparties</li> <li>Currencies</li> <li>Accounts</li> <li>Countries</li> </ul>                            |
| <ul> <li>Administration</li> <li>Banks</li> <li>Counterparties</li> <li>Currencies</li> <li>Accounts</li> <li>Countries</li> <li>Reminder Category</li> </ul> |

#### Fig. 21, Administration

#### Tip:

Create your counterparties (beneficiaries of your Guarantees, Import Letters of Credit, etc.) as master data via the menu item "Counterparties" in the database. Each of these addresses must be created under a unique abbreviation. This significantly increases the quality of your reporting, as only these addresses can be clearly evaluated.

#### - Banks

To avoid manually typing the involved bank during the registration of a new Import Letter of Credit, Guarantee or Export Collection, you can create a corresponding database entry.

To do this, click on the 'creation' button under the menu item ,Administration' > ,Banks':

| Web Trade Services         | Administration                                         | • |
|----------------------------|--------------------------------------------------------|---|
| > Home                     | Demokunde Zentrale (GS - IT), Frank Solms als SSO User |   |
| > Import Letters of Credit | Bank                                                   |   |
| > Export Letters of Credit | Bank                                                   |   |
| > Export Collection        | Free address block                                     |   |
| > Guarantees               | Name                                                   |   |
| > Overview                 |                                                        |   |
| ~ Administration           | PO.Pox / Chront                                        |   |
| Banks                      | 2 Moil                                                 |   |
| Counterparties             | Zindii<br>Zin / City                                   |   |
| Currencies                 | State ande                                             |   |
| Accounts                   | State Code                                             |   |
| Countries                  | Address for messages                                   |   |
| Reminder Category          | Country code                                           |   |
| Text Blocks                | Country                                                |   |
|                            | Department                                             |   |
|                            | Bank BIC                                               |   |
|                            | Clearing code                                          |   |
|                            | eMail address                                          |   |
|                            | Telephone 1 / 2                                        |   |
|                            | Fax 1 / 2                                              |   |
|                            | Information                                            |   |
|                            | Version                                                |   |
|                            | ☐ creation :≡ reports                                  |   |
| Fig. 22, New Bank          |                                                        |   |

Next, fill in the mandatory fields and close with ,save':

| Web Trade Services                 | Administrat      | ion                                   | 4                    |
|------------------------------------|------------------|---------------------------------------|----------------------|
| > Home                             | Demokunde Zei    | ntrale (GS - IT), Frank Solms als SSO | User                 |
| > Import Letters of Credit         | Bank             |                                       |                      |
| > Export Letters of Credit         | Bank             | Bank name                             |                      |
| > Export Collection                | Name             | Rank name                             | Free address block   |
| > Guarantees                       | - Marine         | Балк пате                             |                      |
| > Overview                         |                  |                                       | =                    |
| <ul> <li>Administration</li> </ul> | P.O.Box / Street | Street name                           |                      |
| Banks                              | 2.Mail           |                                       |                      |
| Counterparties                     | Zip / City       | City name                             |                      |
| Accounts                           | State code       | •                                     |                      |
| Countries                          | State            |                                       | Address for messages |
| Reminder Category                  | Country code     | =                                     |                      |
| Text Blocks                        | Country          |                                       |                      |
|                                    | Department       |                                       |                      |
|                                    | Bank BIC         |                                       |                      |
|                                    | Clearing code    |                                       |                      |
|                                    | Telephone 1 / 2  |                                       |                      |
|                                    | Fax 1/2          |                                       |                      |
|                                    | Information      |                                       |                      |
|                                    |                  |                                       | Version              |
|                                    |                  |                                       |                      |
|                                    |                  |                                       | 🔍 display 💾 save     |

Fig. 23, Input form

Afterwards, the registered bank will be available for new transactions via the field **E**.

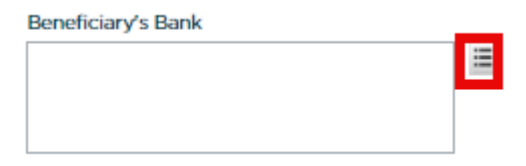

Fig. 24, Database access

#### - Counterparties

To avoid manually typing the involved counterparties during the registration of a new Import Letter of Credit, Guarantee or Export Collection, you can create a corresponding database entry.

To do this, click on the 'creation' button under the menu item ,Administration' > ,Counterparties':

| Web Trade Services                 | Administration                                                                | •       |
|------------------------------------|-------------------------------------------------------------------------------|---------|
| > Home                             | Demokunde Zentrale (GS - IT), Frank Solms als SSO User                        |         |
| > Import Letters of Credit         | Address                                                                       |         |
| > Export Letters of Credit         | Address code                                                                  |         |
| > Export Collection                | Name Free address block                                                       |         |
| > Guarantees                       |                                                                               |         |
| > Overview                         |                                                                               |         |
| <ul> <li>Administration</li> </ul> | P.O.Box/Street                                                                |         |
| Banks                              | 2.Mail                                                                        |         |
| Counterparties                     | Zip/City                                                                      |         |
| Currencies                         | State code                                                                    |         |
| Accounts                           | State                                                                         |         |
| Countries                          | Country code                                                                  |         |
| Reminder Category                  | Country                                                                       |         |
| Text Blocks                        | Department                                                                    |         |
|                                    | Address type Supplier Purchaser Account with home bank Agent Document creator |         |
|                                    | Home bank                                                                     |         |
|                                    | eMail address                                                                 |         |
|                                    | Telephone 1/2                                                                 |         |
|                                    | Fax 1/2                                                                       |         |
|                                    | Information                                                                   | Version |
|                                    | ☐ creation                                                                    |         |

Fig. 25, New Counterparties

Next, fill in the mandatory fields and close with ,save':

| Demokunde Ze    | stall (CC IT)                                                                                                    |                                                                                                    |                                                                                                    |                                                                                                    |                                                                                     |
|-----------------|----------------------------------------------------------------------------------------------------|----------------------------------------------------------------------------------------------------|----------------------------------------------------------------------------------------------------|----------------------------------------------------------------------------------------------------|-------------------------------------------------------------------------------------|
|                 | intrale (GS - 11),                                                                                                    | Frank Solms als SSO L                                                                                         | Jser                                                                                                    |                                                                                                    |                                                                                     |
| Address         |                                                                                                    |                                                                                                    |                                                                                                    |                                                                                                    |                                                                                     |
| Address code    | Customer name                                                                                                    | =                                                                                                    | 1                                                                                                    |                                                                                                    |                                                                                     |
| Name            | Customer name                                                                                                    |                                                                                                    | Free address b                                                                                                | olock                                                                                                    |                                                                                     |
|                 |                                                                                                    |                                                                                                    |                                                                                                    |                                                                                                    |                                                                                     |
|                 |                                                                                                    |                                                                                                    |                                                                                                    |                                                                                                    |                                                                                     |
| P.O.Box/Street  | Street name                                                                                                    |                                                                                                    |                                                                                                    |                                                                                                    |                                                                                     |
| 2.Mail          |                                                                                                    |                                                                                                    |                                                                                                    |                                                                                                    |                                                                                     |
| Zip/City        | City name                                                                                                    |                                                                                                    |                                                                                                    |                                                                                                    |                                                                                     |
| State code      | •                                                                                                    |                                                                                                    |                                                                                                    |                                                                                                    |                                                                                     |
| State           |                                                                                                    |                                                                                                    | ]                                                                                                    | Address for several second                                                                                                    |                                                                                     |
| Country code    | =                                                                                                    |                                                                                                    |                                                                                                    | Address for messages                                                                                                    |                                                                                     |
| Country         |                                                                                                    |                                                                                                    | 1                                                                                                    |                                                                                                    |                                                                                     |
| Department      |                                                                                                    |                                                                                                    | 1                                                                                                    |                                                                                                    |                                                                                     |
| Address type    | Supplier<br>Agent                                                                                                    | Purchaser     Document creator                                                                                | _                                                                                                    | Account with home bank                                                                                                    |                                                                                     |
| Home bank       |                                                                                                    |                                                                                                    | <b>:</b>                                                                                                    |                                                                                                    |                                                                                     |
| eMail address   |                                                                                                    |                                                                                                    |                                                                                                    |                                                                                                    |                                                                                     |
| Telephone 1 / 2 |                                                                                                    |                                                                                                    |                                                                                                    |                                                                                                    |                                                                                     |
| Fax 1/2         |                                                                                                    |                                                                                                    |                                                                                                    |                                                                                                    |                                                                                     |
| Information     |                                                                                                    |                                                                                                    |                                                                                                    |                                                                                                    |                                                                                     |
|                 |                                                                                                    |                                                                                                    |                                                                                                    | Vers                                                                                                    | ion                                                                                 |
|                 | Address code<br>Name<br>P.O.Box/Street<br>2.Mail<br>Zip/City<br>State code<br>State<br>Country code<br>Country code<br>Country<br>Department<br>Address type<br>Home bank<br>eMail address<br>Telephone 1/2<br>Fax 1/2<br>Information | Address code     Customer name       Name     Customer name       P.O.Box/Street     Street name       2.Mail | Address code     Customer name       Name     Customer name       P.O.Box/Street     Street name       2.Mail | Address code       Customer name       Image: Customer name       Image: Custome | Address code Customer name   Name Customer name   PO.Box/Street Street name   2Mail |

Fig. 26, Input form

Afterwards, the registered bank will be available for new transactions via the field  $\equiv$ .

| y addres | s        |           |           | _         |
|----------|----------|-----------|-----------|-----------|
|          |          |           |           |           |
|          |          |           |           |           |
|          |          |           |           |           |
|          | y addres | y address | y address | y address |

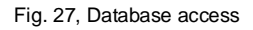

#### - Currencies / Countries

Under the menu items ,**Currencies'** and ,**Countries**' you have access to all common currencies and countries. You do not need to manually add anything here.

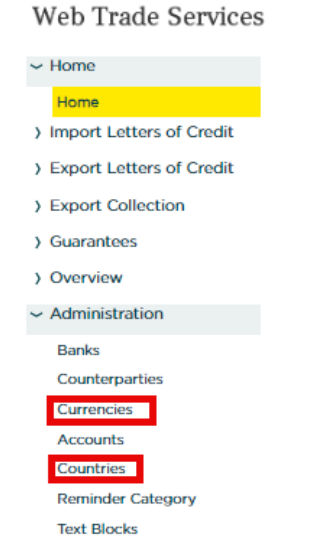

Fig. 28, Currencies / Countries

In the application, the currencies are displayed when you enter them via a drop-down menu:

Ξ

| Amount                      | • | 0,00 |
|-----------------------------|---|------|
| Fig. 29, Currency selection |   | •    |

and the countries are available via the ,Database Access' field =:

Beneficiary's Country

Fig. 30, Country selection

#### - Accounts

By default, your business account is already set up for you in **Web Trade Services** and is available to you when you register it via the ,Database Access' E field.

| Guarantee Liability Account |                 | ≣ |
|-----------------------------|-----------------|---|
|                             | Coverremittance |   |
| Fee Account                 |                 | Ξ |
| Fig. 31, Select Account     |                 |   |

You can set up additional accounts (e.g. a currency account) via the menu item ,**Administration**'. To do this, click on the ,**creation**' button under the ,**Accounts**' menu item:

| Web Trade Services         | Administration 😽                                       |
|----------------------------|--------------------------------------------------------|
| > Home                     | Demokunde Zentrale (GS - IT), Frank Solms als SSO User |
| > Import Letters of Credit | Account                                                |
| > Export Letters of Credit | Account No.                                            |
| > Export Collection        | Currency code EUR 🗮 Euro                               |
| > Guarantees               | Description                                            |
| > Overview                 | Account helder                                         |
| ~ Administration           | Bank BIC                                               |
| Banks                      | Clearing code                                          |
| Counterparties             | Name of bank                                           |
| Currencies                 | Account type                                           |
| Countries                  | IBAN                                                   |
| Reminder Category          |                                                        |
| Text Blocks                |                                                        |
|                            |                                                        |
|                            |                                                        |
|                            |                                                        |
|                            |                                                        |
|                            |                                                        |
|                            |                                                        |
|                            |                                                        |
|                            | Version                                                |
|                            | ☐ creation := reports                                  |
|                            |                                                        |

Fig. 32, New Account Setup

Then enter the following mandatory fields and close with ,save':

| Web Trade Services                 | Administrat    | ion                                        |   | •                |
|------------------------------------|----------------|--------------------------------------------|---|------------------|
| > Home                             | Demokunde Ze   | ntrale (GS - IT), Frank Solms als SSO User |   |                  |
| > Import Letters of Credit         | Account        |                                            |   |                  |
| > Export Letters of Credit         | Account No.    | 123                                        |   |                  |
| > Export Collection                | Currency code  | USD 🗮 US Dollar                            |   |                  |
| > Guarantees                       | Description (  |                                            |   |                  |
| > Overview                         | Account holder | USD-account                                |   |                  |
| <ul> <li>Administration</li> </ul> | Bank BIC       |                                            |   |                  |
| Banks                              | Clearing code  |                                            |   |                  |
| Counterparties                     | Name of bank   |                                            |   |                  |
| Currencies                         | Account type   | -                                          | _ |                  |
| Countries                          | IBAN           | DE                                         |   |                  |
| Reminder Category                  |                |                                            |   |                  |
| Text Blocks                        |                |                                            |   |                  |
|                                    |                |                                            |   |                  |
|                                    |                |                                            |   |                  |
|                                    |                |                                            |   |                  |
|                                    |                |                                            |   |                  |
|                                    |                |                                            |   |                  |
|                                    |                |                                            |   |                  |
|                                    |                |                                            |   |                  |
|                                    |                |                                            |   | Version          |
|                                    |                |                                            |   | 🔍 display 💾 save |

#### - Text Blocks

Text modules can be created in German and English and are available for selection in these languages when capturing a transaction later.

To do this, click on the button ,creation' under the menu item ,Administration' > ,Text Blocks':

| Web Trade Services                 | Administrat  | ion               |                          |         | •      |
|------------------------------------|--------------|-------------------|--------------------------|---------|--------|
| > Home                             | Demokunde Ze | ntrale (GS - IT), | Frank Solms als SSO User |         |        |
| > Import Letters of Credit         | Text block   |                   |                          |         |        |
| > Export Letters of Credit         | Group        |                   | <b>T</b>                 |         |        |
| > Export Collection                | Name         | :=                |                          |         |        |
| ) Guarantees                       |              | Language          | Text block description   |         |        |
| > Overview                         |              | English           |                          |         |        |
| <ul> <li>Administration</li> </ul> |              |                   |                          |         |        |
| Banks                              |              |                   |                          |         |        |
| Counterparties                     |              |                   |                          |         |        |
| Currencies                         | Language     | English           |                          |         |        |
| Accounts                           | Text         | Englian           |                          |         |        |
| Countries                          | IEAL         |                   |                          | •       |        |
| Reminder Category                  |              |                   |                          |         |        |
| Text Blocks                        |              |                   |                          |         |        |
|                                    |              |                   |                          |         |        |
|                                    |              |                   |                          | -       |        |
|                                    | Language     | German            | •                        |         |        |
|                                    | Text         |                   |                          |         |        |
|                                    |              |                   |                          |         |        |
|                                    |              |                   |                          |         |        |
|                                    |              |                   |                          |         |        |
|                                    |              |                   |                          | - V     | ersion |
|                                    |              |                   |                          |         |        |
|                                    |              |                   | Q, dis                   | splay 💾 | save   |

Fig. 34, Creating text blocks

First, the future correct display of the text blocks requires that they are created under defined textblock-groups, via the "**Group**" field. For instance, if you choose "LC - Goods Description", the text will subsequently be accessible via the database field "  $\equiv$  " in the function Import Letters of Credit / Entry / Tab Goods Description.

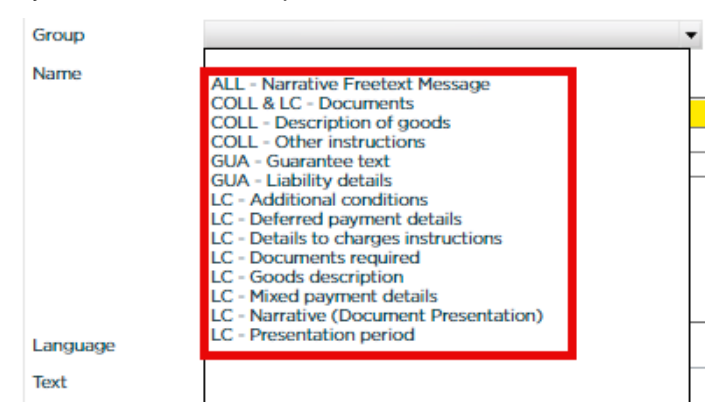

Fig. 35, Selection list of text blocks

In the field 'Text block description', you can enter a name for the text module:

| - |
|---|

Fig. 36, Text block description

In the field 'Text', you can enter the desired text in English and/or German:

| Language | English  |   |
|----------|----------|---|
| Text     |          |   |
|          |          | - |
| Language | German 🔻 |   |
| Text     |          |   |
|          |          |   |

Fig. 37, Text block input form

And you complete the form by clicking on the button 📕 save .

### Annex I - Schedule of electronic messages

| Export letters of<br>credit module | DTAEA, DTAEAD & DTAEAR          |
|------------------------------------|---------------------------------|
| Client to bank                     |                                 |
| MT735                              | Acceptance/Refusal LC amendment |
| MT759                              | Extended Free format message    |

| Bank to client    |                                          |
|-------------------|------------------------------------------|
| MT700 / 710 / 720 | Advice of a documentary credit           |
| MT707             | Amendment advice of a documentary credit |
| MT770             | Presentation response for documents      |
| MT775             | Due date notification                    |
| MT780             | Advice of settlement                     |
| MT785             | Advice of charges                        |
| MT799             | Free format message                      |
| MT759             | Extended Free format message             |
|                   |                                          |

| Import letters of<br>credit module | DTALC, DTALCR, DTALCA & DTALCD              |
|------------------------------------|---------------------------------------------|
| Client to bank                     |                                             |
| MT700                              | Application for issuance of a L/C           |
| MT707                              | Application for amendment of a L/C          |
| MT759                              | Extended Free format message                |
| MT732                              | Taking up documents (despite discrepancies) |

| Bank to client |                                                  |
|----------------|--------------------------------------------------|
| MT700          | Notification of issuance of letter of credit     |
| MT707          | Notification of an amendment to letter of credit |
| MT759          | Extended Free format message                     |
| MT771          | Advice of discrepancies                          |
| MT776          | Due date notification                            |
| MT781          | Advice of settlement                             |
| MT786          | Advice of charges                                |
| MT709          | Notification of reduction or release             |

| Guarantee<br>module |                                          |
|---------------------|------------------------------------------|
| Client to bank      |                                          |
| G01                 | Application for issuance of a guarant    |
| G03                 | Application for amendment of a guarantee |
| G05                 | Free format message                      |
| G09                 | Response to extend or pay                |
| G12                 | Request for reduction or release         |

| Bank to client |                                 |
|----------------|---------------------------------|
| G02            | Guarantee issuance information  |
| G04            | Guarantee amendment information |
| G06            | Free format message             |
| G07            | Advice of reduction or release  |
| G08            | Extend or pay query             |
| G10            | Claim for payment notification  |

| Export collection<br>module |                                             |
|-----------------------------|---------------------------------------------|
| Client to bank              |                                             |
| MTT41                       | Collection instruction to submitting bank   |
| MTT31                       | Amendment instruction for export collection |
| MT449                       | Free format message                         |

| Bank to client |                                         |
|----------------|-----------------------------------------|
| MTT14          | Confirmation of receipt                 |
| MTT31          | Confirmation of receipt of an amendment |
| MTT12          | Acceptance confirmation                 |
| MTT66          | Advice of charges                       |
| MTT54          | Advice of settlement                    |
| MT499          | Free format message                     |

## Annex II - Explanation of the Main Push Buttons

| ш                | <ul> <li>Pause-Button</li> <li>Can be used for the interim saving of data.</li> <li>Saves the process under "pending transactions"</li> </ul>                                                                                                    |
|------------------|----------------------------------------------------------------------------------------------------|
|                  | <ul> <li>ButtonCalendar-Button</li> <li>Offers direct access to the calendar</li> <li>Appointments can be saved during the current entry</li> </ul>                                                                                                    |
| •                | <ul><li>Back-Button</li><li>Goes back one page.</li><li>Use instead of the browser back button.</li></ul>                                                                                                    |
| :=               | <b>Database access</b> <ul> <li>This button can be used to access saved data such as addresses, text blocks, templates and transactions from the portfolio.</li> </ul>                                                                                                    |
|                  | <ul> <li>PDF-Button</li> <li>Click on this symbol to create a PDF document. The document will then open in a separate window.</li> <li>In the new window you can initiate printing of the document or save it locally.</li> </ul>                                                                                                    |
| E save           | <ul> <li>Saving</li> <li>Saves the process, carries out plausibility checks and indicates errors in the entry if applicable.</li> <li>Changes status to "created" in the case of newly entered transactions.</li> <li>Document submission forms are automatically offered for printing after the process is saved.</li> </ul>                                                  |
| ✓ verification   | <ul> <li>Release</li> <li>Only authorised users can release transactions. A signature is added by clicking the button.</li> <li>If this is the final required signature, the electronic message (if available) will be automatically sent to the processing branch of Commerzbank.</li> </ul>                                                                                  |
| ∠ correction     | <ul> <li>Correction</li> <li>If the checker finds an error, he can reject the release by clicking the "Correction" button.</li> <li>The process can then be re-accessed under the menu point "Pending transactions".</li> </ul>                                                                                                    |
| <b>Q</b> display | <ul> <li>Display</li> <li>This button can be used to load datasets which will, for instance, be printed later.</li> <li>These datasets can be of different types, e.g. a file copy of the current status can be created using the history of a process by clicking the "Display" button. In the "Reports" function, click the button to create the required report.</li> </ul> |

| template     | <ul> <li>Template</li> <li>Use the template button to call for a template ("History" function) or create a new<br/>("Enter" function) template transaction.</li> </ul>                                                                                                    |
|--------------|----------------------------------------------------------------------------------------------------|
| 🗙 close      | <ul> <li>Close</li> <li>This button is only available in the history.</li> <li>Closing a process sets the status to "closed". A closed process is only included in the report "All transactions" and will no longer be displayed in any other reports.</li> <li>A closed process can be re-opened.</li> </ul>                                                                                                    |
| × delete     | <ul> <li>Delete</li> <li>The deletion of a process can be initiated in transaction history and involves the final and complete removal of the process from the database. The process cannot be reproduced.</li> <li>A security question is therefore displayed, which will need to be confirmed again before the process is finally deleted.</li> <li>In the menu item "Amendment" of Letters of credit, this button also serves to delete the content of the large text fields.</li> </ul> |
| 1/2 changes  | <ul> <li>Changes</li> <li>This button is only available in the history.</li> <li>Use "Changes" to gain access to the version tracking for a transaction.</li> <li>Here you can look through the historical statuses of a process.</li> </ul>                                                                                                    |
| ereference   | <ul><li>Reference</li><li>This button is only available in the postbox.</li><li>The function can be used to allocate your own reference to a newly received transaction.</li></ul>                                                                                                    |
| E Import     | <ul> <li>Import</li> <li>This button is only available in the postbox.</li> <li>Each new message must be accepted in the application. First enter a reference – if required – (see above) and then import the message.</li> </ul>                                                                                                    |
| Creation     | <ul> <li>Creation</li> <li>This button is particularly useful in the "Administration" area.</li> <li>A new entry for an address, a text block, an account etc. is initiated by clicking on the</li> <li>"creation" button.</li> </ul>                                                                                                    |
| + add        | <ul> <li>Add</li> <li>In the menu item "Amendment" of Import Letters of Credit, this button is used in the large text fields to add content.</li> </ul>                                                                                                    |
| ち show diff. | <ul> <li>Show Difference</li> <li>In the menu item "Amendment" of Import Letters of Credit, this button is used to display further details of the adjustments made in the large text fields.</li> </ul>                                                                                                    |
| Undo All     | <ul> <li>Undo all</li> <li>In the menu item "Amendment" of Import Letters of Credit, this button is used to reset entries, made by using the function "Add" or "Delete".</li> </ul>                                                                                                    |

## Annex III - Explanation of Status Features

| Paused    | The entry of a process has been interrupted (e.g. by clicking on the Pause symbol or an arbitrary interruption).                                                                                                    |
|-----------|----------------------------------------------------------------------------------------------------|
|           | These transactions will not be included in any reports.                                                                                                    |
| Created   | The transactions which have been fully entered and are waiting for release are listed in the "Created" status. The transactions requiring several releases and for which some of the signatures have already been provided will also remain in the "Created" status until they have received the final required release. |
|           | Transactions with a "Created" status will only be included in the "All transactions" report.                                                                                                    |
| Apply for | Transactions with "Apply for" status have been given all required releases and the electronic mes-<br>sage has been transferred to the processing branch of the bank.                                                                                                    |
|           | Transactions with "Apply for" status will only be included in the "All transactions" report.                                                                                                    |
| Issued    | Processes which have first been entered, then released and finally issued by the bank will be given "Issued" status. The status will be allocated as soon as the electronic response for a transaction has been received from the bank and imported.                                                                     |
|           | Only those transactions with an "Issued" status are included in all available reports.                                                                                                    |
| Closed    | The status "Closed" can only be allocated by clicking on "Close" in the process history for the individ-<br>ual modules.                                                                                                    |
|           | Transactions with this status will only be included in the "All transactions" report.                                                                                                    |

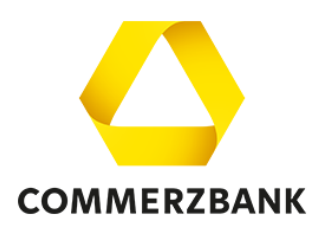

#### Imprint

#### Publisher

Commerzbank AG Zentrale Kaiserplatz Frankfurt am Main www.commerzbank.de

#### Contact

60261 Frankfurt am Main Tel. +49 69 136-20 info@commerzbank.com